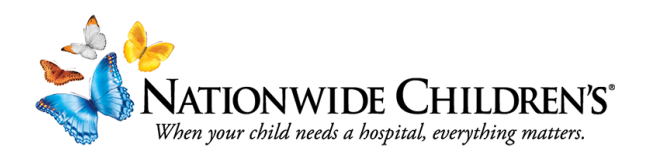

## How to Generate a Registration Report

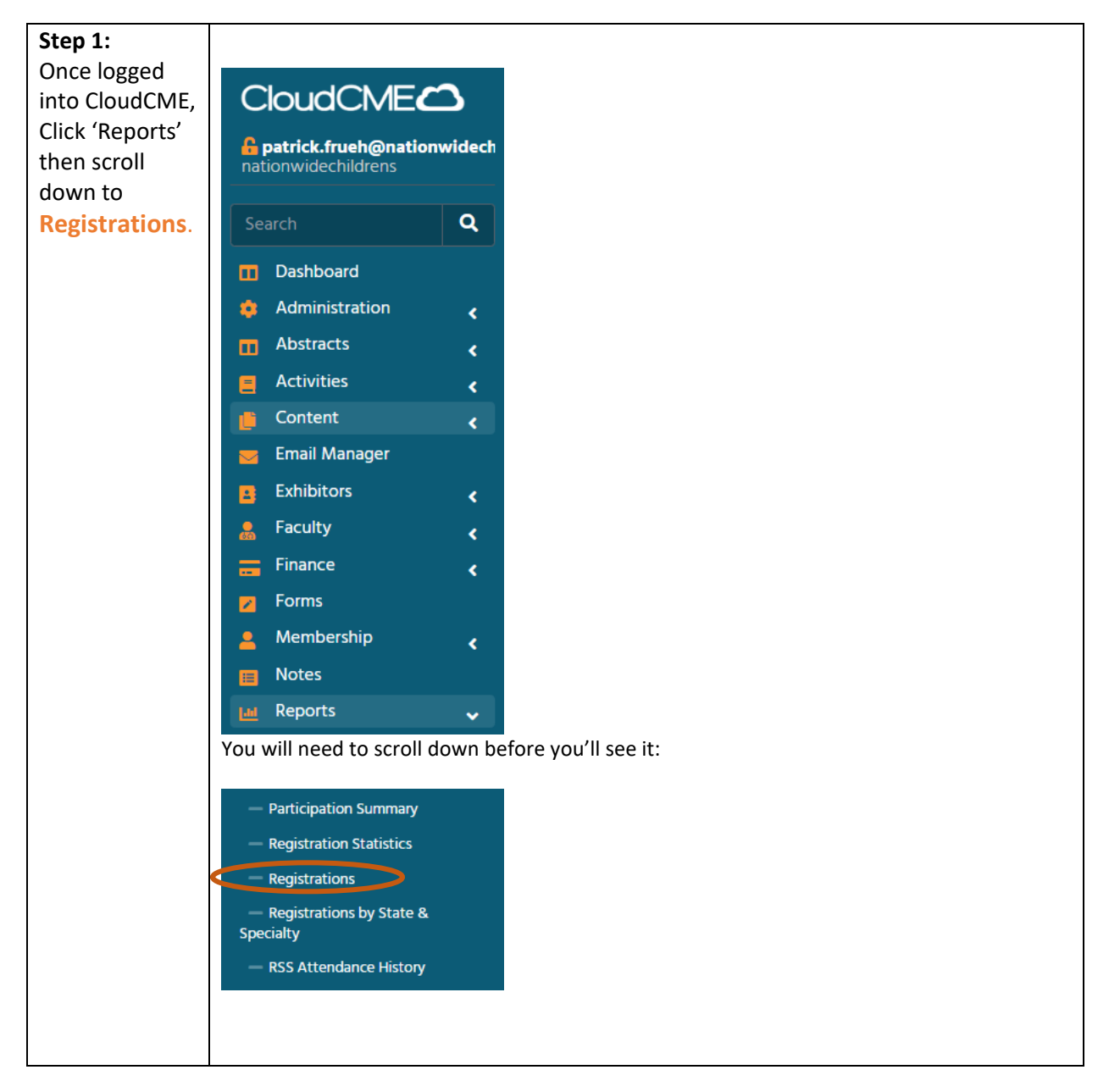

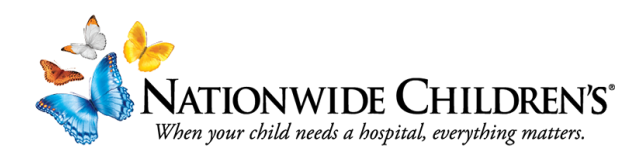

| Step 2:<br>Enter in your<br>Activity ID or<br>Activity name<br>into the<br>search bar.<br><i>Tip: CloudCME</i><br>will be able to<br>pull up your<br>activity more<br>quickly with<br>the activity ID. | Registrations                                                                                                    |  |  |  |  |
|----------------------------------------------------------------------------------------------------|----------------------------------------------------------------------------------------------------|--|--|--|--|
|                                                                                                    | Activity Name  Parents Only  Note: The second second se |  |  |  |  |
|                                                                                                    | 29933 <ul> <li>Parents Only @</li> </ul> LMS Conference: Test Child 3 (30051) - 30051-29933 <li>LMS Conference: Test Child 2 (30050) - 30050-29933</li> <li>LMS Conference: Test Child 1 (30049) - 30049-29933</li> Enduring Materials Demo 1 (29933)                                                                                                    |  |  |  |  |

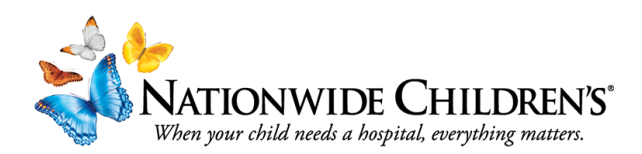

| Step 3:<br>Once you've<br>entered your<br>Activity ID or<br>Activity Name<br>you will see<br>the<br>Registrations<br>dashboard. | Registrations (1) ID 29933 Enduring                                                                                 |  |  |  |  |  |  |
|----------------------------------------------------------------------------------------------------|----------------------------------------------------------------------------------------------------|--|--|--|--|--|--|
|                                                                                                    | Enduring Materials Demo 1 (29933)                                                                                   |  |  |  |  |  |  |
| To pull the<br>registration<br>report as an<br>excel<br>spreadsheet,<br>you'll want to<br>click on the<br>Data tab.             | Begin Date: 11/16/2022 9 🗊 💿 End Date: 5/16/2023 9:1 🗊                                                              |  |  |  |  |  |  |
|                                                                                                    | Sort Summary By:     O First Name O Last Name O Date       Summary     Data       Email     Badges & Sign In Sheets |  |  |  |  |  |  |
| You will be<br>able to see all<br>registrants<br>from this<br>view.                                                             |                                                                                                    |  |  |  |  |  |  |

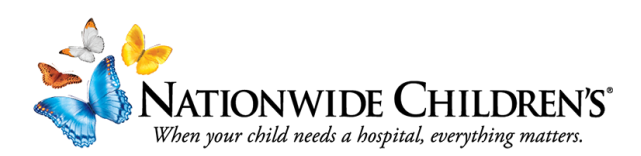

| (optional)                                                          |                                                                                                    |                                            |                    |        |                        |             |           |                   |  |
|---------------------------------------------------------------------|----------------------------------------------------------------------------------------------------|--------------------------------------------|--------------------|--------|------------------------|-------------|-----------|-------------------|--|
| Click Export XLS<br>to download the<br>report as an<br>Excel sheet. | Enduring Materials Demo 1 (29933) <ul> <li>Parents Only (a)</li> <li>Automated Reporting Settings</li> </ul> Begin Date:       11/16/2022 9 <ul> <li>End Date:</li> <li>5/16/2023 9</li> <li>O</li> <li>Product Purchased:</li> <li> <li></li></li></ul> |                                            |                    |        |                        |             |           |                   |  |
|                                                                     | Pay Status:  Paid O AR O All Attendance Status: O All Registrations O Attended O No-Shows                                                                                                    |                                            |                    |        |                        |             |           |                   |  |
|                                                                     | Summary                                                                                                    | Summary Data Email Badges & Sign In Sheets |                    |        |                        |             |           |                   |  |
|                                                                     | Export XL                                                                                                    | s) 📑 s                                     | ave Layout 🖸 Reset |        |                        |             |           |                   |  |
|                                                                     |                                                                                                    |                                            | Order Id           | Status | Billed Date            | userid      | Member ID | Email             |  |
|                                                                     |                                                                                                    | T                                          | <b></b>            | T      |                        | τ           | <b>T</b>  |                   |  |
|                                                                     |                                                                                                    |                                            | Receipt            | Paid   | 4/4/2023<br>9:51:32 AM | 83430       | 0         | Katie.Moran@natic |  |
|                                                                     |                                                                                                    |                                            |                    |        |                        |             |           |                   |  |
|                                                                     |                                                                                                    |                                            |                    |        |                        |             |           |                   |  |
|                                                                     |                                                                                                    |                                            |                    |        |                        |             |           |                   |  |
|                                                                     |                                                                                                    |                                            |                    |        |                        |             |           |                   |  |
| Questi                                                              | ons?                                                                                                    | Cor                                        | ntact us at        | IPCE@n | atior                  | nwidechildı | rens.org  | i.                |  |